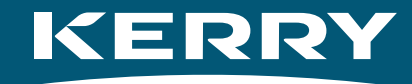

# OurShare

🖊 Miliki sebahagian daripada Kerry

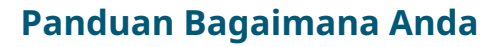

Together

Gro

### Menyertai **OurShare**

#### Selamat datang ke permulaan perjalanan OurShare anda!

Panduan ini akan menunjukkan cara untuk anda menyertai OurShare dalam beberapa langkah yang mudah.

Untuk menjadi sebahagian daripada OurShare, anda perlu mempunyai akaun **EquatePlus**. EquatePlus merupakan platform yang dikendalikan oleh Computershare, pakar pelan saham pilihan kami. Di sinilah tempat yang anda sertai dan memilih berapa banyak yang anda ingin sumbangkan, serta membuat perubahan dan mengurus saham anda setelah anda mula membelinya.

Penyediaan akaun EquatePlus anda hanya mengambil masa beberapa minit – log masuk buat pertama kali adalah agak seperti membuka akaun bank. Anda akan perlu melengkapkan beberapa langkah pendaftaran untuk mengaktifkan akaun anda - kami telah mencipta panduan langkah demi langkah ini untuk membantu anda melalui proses.

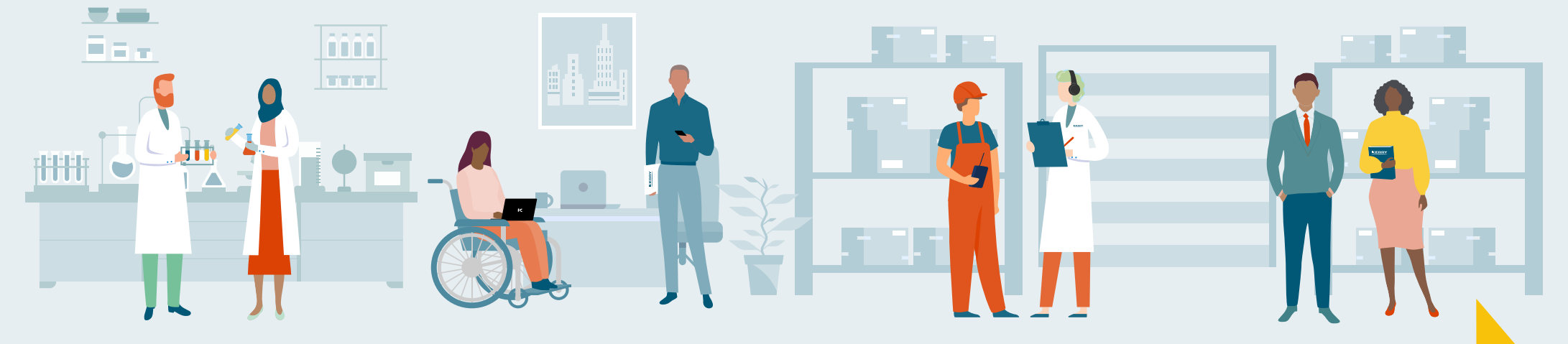

### Cara untuk saya menyertai OurShare

Anda akan menerima jemputan anda untuk menyertai OurShare pada September. Nantikan e-mel daripada <u>planadmin-noreply@equateplus.com</u>

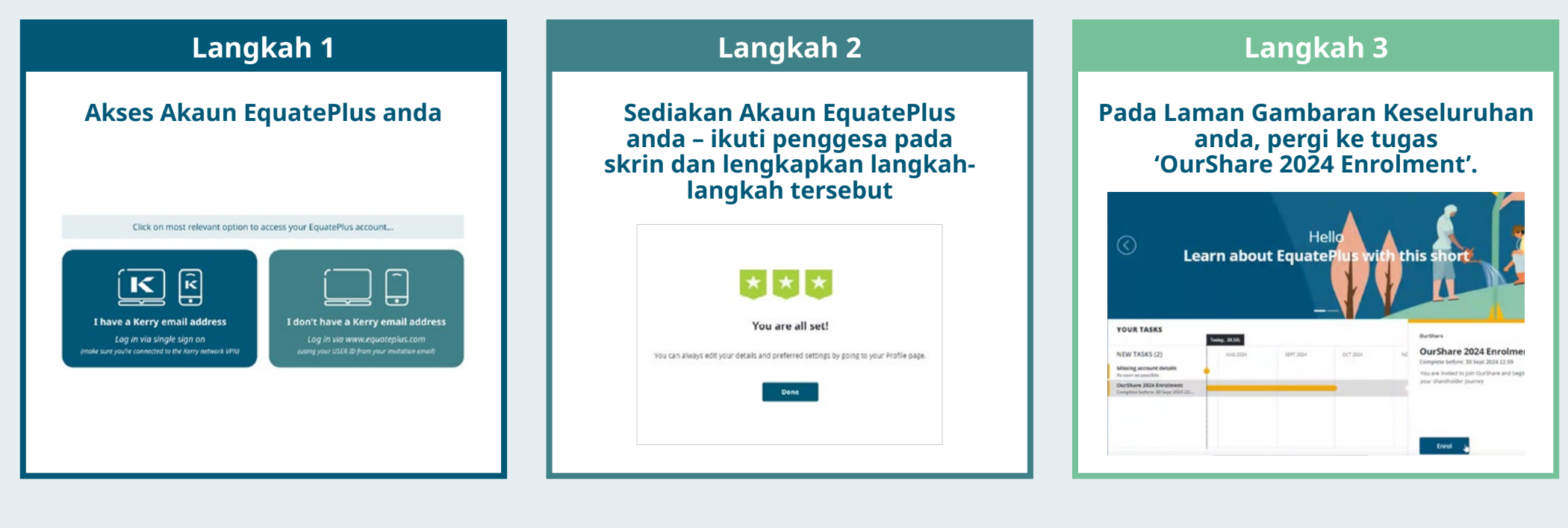

#### Butiran lebih berkenaan Langkah 1

Maklumat lanjut berkenaan Langkah 2

#### Pergi ke Langkah 3

Sekiranya anda tidak mempunyai alamat e-mel Kerry, jemputan anda akan dihantarkan ke alamat e-mel peribadi yang anda telah pradaftarkan. Untuk pra mendaftar, kunjungi ke OurShare Hub: <u>kerryourshare.com</u> dan lengkapkan prapendaftaran sebelum 19 September

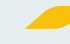

### Langkah 1: Akses akaun EquatePlus anda

#### Sebelum anda bermula, anda memerlukan beberapa perkara untuk diserahkan:

Penyediaan akaun anda biasanya mengambil masa lebih kurang 10 minit.

- ID Pengguna anda. Ini akan terdapat dalam jemputan e-mel yang anda terima pada bulan September, daripada <u>planadmin-noreply@equateplus.com</u>
- Alamat emel anda
- Tarikh lahir anda
- Butiran akaun bank anda
- Telefon mudah alih anda (disyorkan tetapi tidaklah penting, untuk menyediakan lapisan keselamatan tambahan)
- Nombor pengenalan pembayar cukai atau keselamatan sosial anda cth.
  - Australia: Nombor Fail Cukai (TFN)
  - China: Nombor kad ID China, nombor pasport atau nombor permit perjalanan
  - Jerman: Identificationsnummber (IdNr) atau Steuernummer
  - India: Nombor Akaun Tetap (PAN)
  - Ireland: Nombor Perkhidmatan Awam Peribadi (PPS)
  - New Zealand: Nombor IRD
  - Sepanyol: Documento Nacional de Identidad (DNI)
  - United Kingdom: Nombor Insurans Kebangsaan (NINO) atau Rujukan Pembayar Cukai Unik (UTR)
  - Amerika Syarikat: Nombor Keselamatan Sosial (SSN) atau Pengenalan Pembayar Cukai Individu (ITIN)

Untuk lebih lanjut layari laman web OECD.

Dari bahagian ini, EquatePlus hanya tersedia dalam bahasa tertentu: Arab, Denmark, Belanda Inggeris, Perancis, Jerman, Indonesia, Itali, Portugis, Poland, Sepanyol, Cina Ringkas dan Cina Tradisional.

4

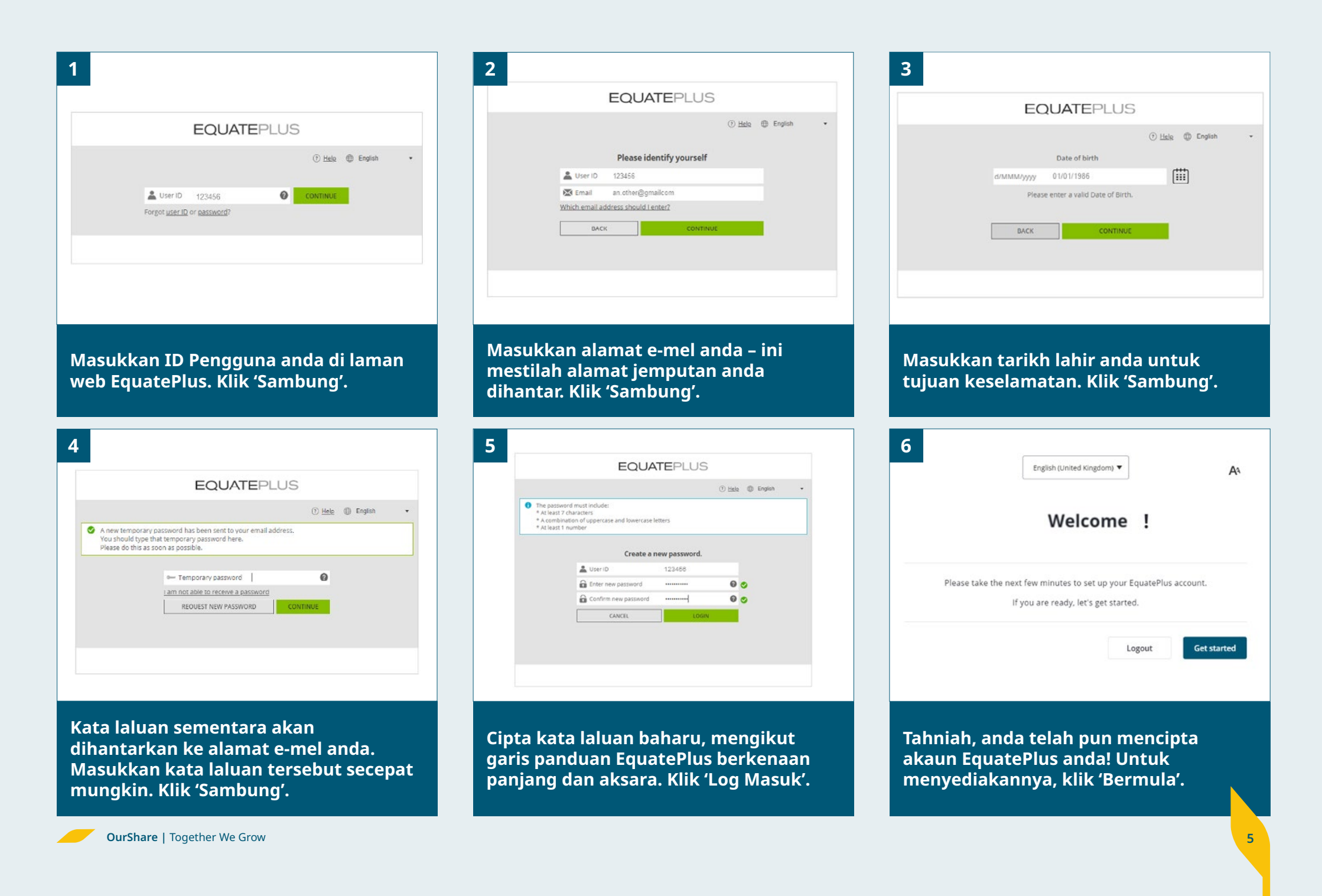

# Langkah 2: Penyediaan akaun EquatePlus anda

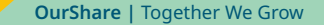

### Penyediaan akaun EquatePlus anda -T&S dan maklumat untuk dihubungi

2

| 1.86             | Louis seap                                                                                              |                                                            | S. Tax forms                        |                     |
|------------------|----------------------------------------------------------------------------------------------------|------------------------------------------------------------|-------------------------------------|---------------------|
|                  | Please                                                                                                  | read and accept the agr                                    | eements below                       |                     |
| lo use EquatePl  | lus, you must read and accept                                                                           | t the agreements below. These docum<br>EquatePlus Ultrary. | nents will remain available for you | to view and downloa |
| hare Plan Accour | st Terms and Conditions                                                                                 |                                                            |                                     |                     |
| ·                | - + E                                                                                                   | all on Qla                                                 | 9 B - 1                             | Accept              |
|                  |                                                                                                    |                                                            |                                     |                     |
| Key in           | suss run w<br>nformation abou<br>nat Service are we provi                                               | this Service                                               |                                     |                     |
| Key in           | SWARE FLOWAG<br>Information about<br>Nat Service are we provide<br>a strategy grant part of a start for | xxxer tens are constrons<br>t this Service<br>Iding?       | nam warati                          |                     |

Anda perlu menerima persetujuan Computershare. Ini membenarkan Computershare untuk mengurus Akaun anda. Klik 'Terima'. Seterusnya, anda boleh memilih cara anda ingin melihat maklumat anda. Pilih mata wang yang anda hendak lihat, dan format tarikh dan masa pilihan anda. Klik 'Seterusnya'.

What regional formats would you like to use? You can update these settings at any time in your account preferences.

English (United Kingdom) 1.200.25 - 31 Dec 2023, 16:50:00 CET

Preferred currency
Euro (EUR / C)
Format (numbers, date, time)

|         | Ente                   | r your contact infor                                             | mation                               |       |
|---------|------------------------|------------------------------------------------------------------|--------------------------------------|-------|
| This in | formation is needed to | provide you with alerts, notify<br>regarding your account activi | cations, and if we must react<br>ty. | а уси |
|         | Your home add          | ress                                                             |                                      |       |
|         |                        |                                                                  | •                                    |       |
|         | Street address         |                                                                  | + Add address Tex                    |       |
|         | City                   | State / Province / Region                                        | Postal code                          |       |
|         |                        |                                                                  |                                      |       |

Sekarang, masukkan maklumat perhubungan peribadi anda. Sistem mungkin sudah mempunyai maklumat ini. Klik 'Seterusnya'.

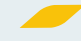

### Penyediaan akaun EquatePlus anda -Keselamatan melalui Telefon Mudah Alih

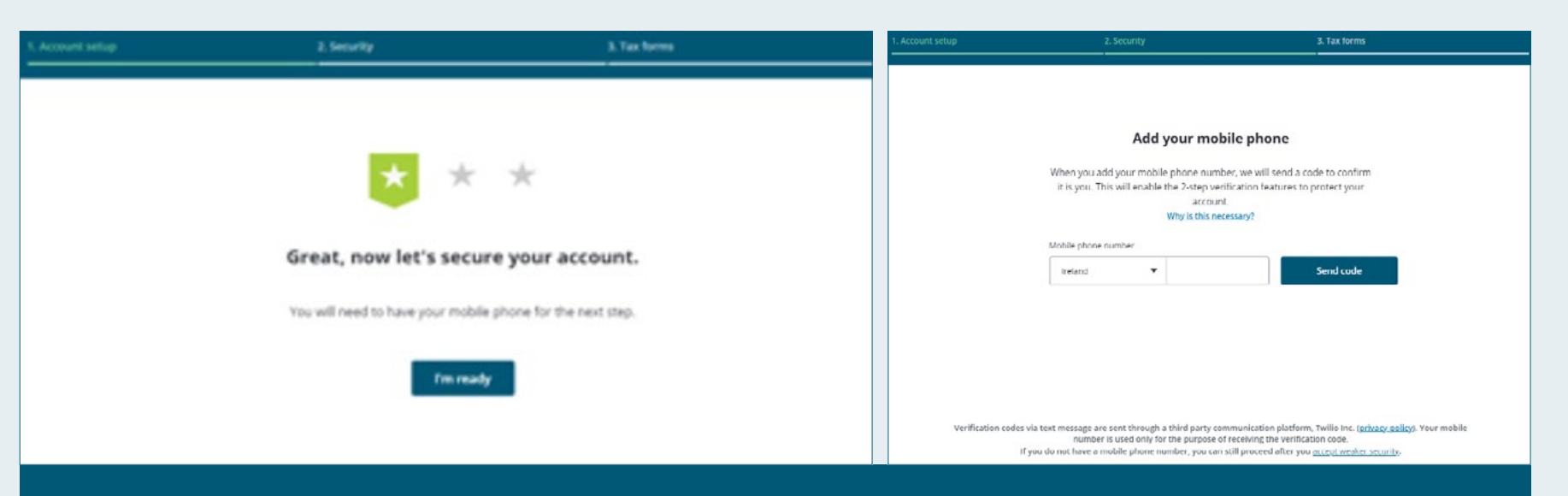

Seterusnya, anda boleh melindungi akaun EquatePlus anda dengan pengesahan dua peringkat. Ini tidak wajib, tetapi langkah ini menambahkan lapisan keselamatan tambahan.\*

Jika anda hendak menyediakan pengesahan dua peringkat, pastikan anda mempunyai telefon mudah alih anda. Ikuti penggesa pada skrin untuk menyediakan pengesahan dua peringkat.

\*Sila ambil perhatian bahawa pengesahan dua peringkat tidak tersedia di **China** - sila pilih pilihan untuk "terima keselamatan yang lebih lemah".

#### Penyediaan akaun EquatePlus anda -Pensijilan Cukai

Anda hampir selesai... hanya ada beberapa butiran pensijilan cukai untuk diisi terlebih dahulu. Ini adalah untuk memastikan akaun anda mematuhi tujuan cukai. Terdapat enam bahagian untuk seksyen ini:

| 1. Account setup .                                                                                                    | 2. Security      Please read these instructions before co      Why are we asking you to fill in this form?      What happens if I do not complete this form?      Where do I look for further information? | a tex forms wepleting the form                                                                                                | Bahagian 1 - masukkan butiran berkenaan lokasi dan negara kewarganegaraan anda<br>Bahagian 2 - pilih 'tidak' melainkan anda sepatutnya dianggap sebagai orang Amerika<br>Syarikat<br>Bahagian 3 – masukkan negara tempat tinggal anda – di mana anda membayar cukai                                                                                                    |  |  |
|----------------------------------------------------------------------------------------------------|----------------------------------------------------------------------------------------------------|----------------------------------------------------------------------------------------------------|----------------------------------------------------------------------------------------------------|--|--|
| The form<br>Please complete the form sections as directed on the screen and provide any additional information that<br>might sublequently be requested from you. In order to enable the determination of your FATCA and CRS<br>status. Relevant definitions for the completion of this form are available in the help section (?). |                                                                                                    | d provide any additional information that<br>he determination of your FATCA and CRS<br>are available in the help section (?). | anda<br>Bahagian 4 - masukkan nombor pengenalan pembayar cukai anda. Sebagai contoh:<br>• UK: Nombor Insurans Kebangsaan<br>• Ireland: Nombor Perkhidmatan Awam Peribadi (PPS)<br>• AS: Nombor Keselamatan Sosial (SSN)<br>Bahagian 5 – anda boleh membiarkan bahagian ini kosong melainkan anda<br>bermastautin di dua negara<br>Bahagian 6 - sahkan maklumat yang anda berikan itu adalah tepat dengan menanda |  |  |
|                                                                                                    |                                                                                                    |                                                                                                    | KOLAK                                                                                                    |  |  |
|                                                                                                    | You are all se                                                                                                    | ★<br>et!                                                                                                    | Dan itu sahaja - anda sudah bersedia. Anda sekarang sudah bersedia untuk<br>menyertai OurShare!                                                                                                    |  |  |
|                                                                                                    | You can always edit your details and preferred set                                                                                                    | tings by going to your Profile page.                                                                                          |                                                                                                    |  |  |

#### Step 3: Menyertai OurShare!

Setelah anda log masuk ke akaun EquatePlus anda, anda akan melihat Laman Utama OurShare. Dari sini, anda boleh:

- 🥒 Sertai pelan ini EquatePlus memanggilnya 'penyertaan'
- Pilih jumlah untuk disumbangkan
- Urus akaun anda
- 📕 Jejaki saham anda
- Masukkan butiran akaun bank anda

#### EquatePlus – Laman Utama & Tugas Pendaftaran

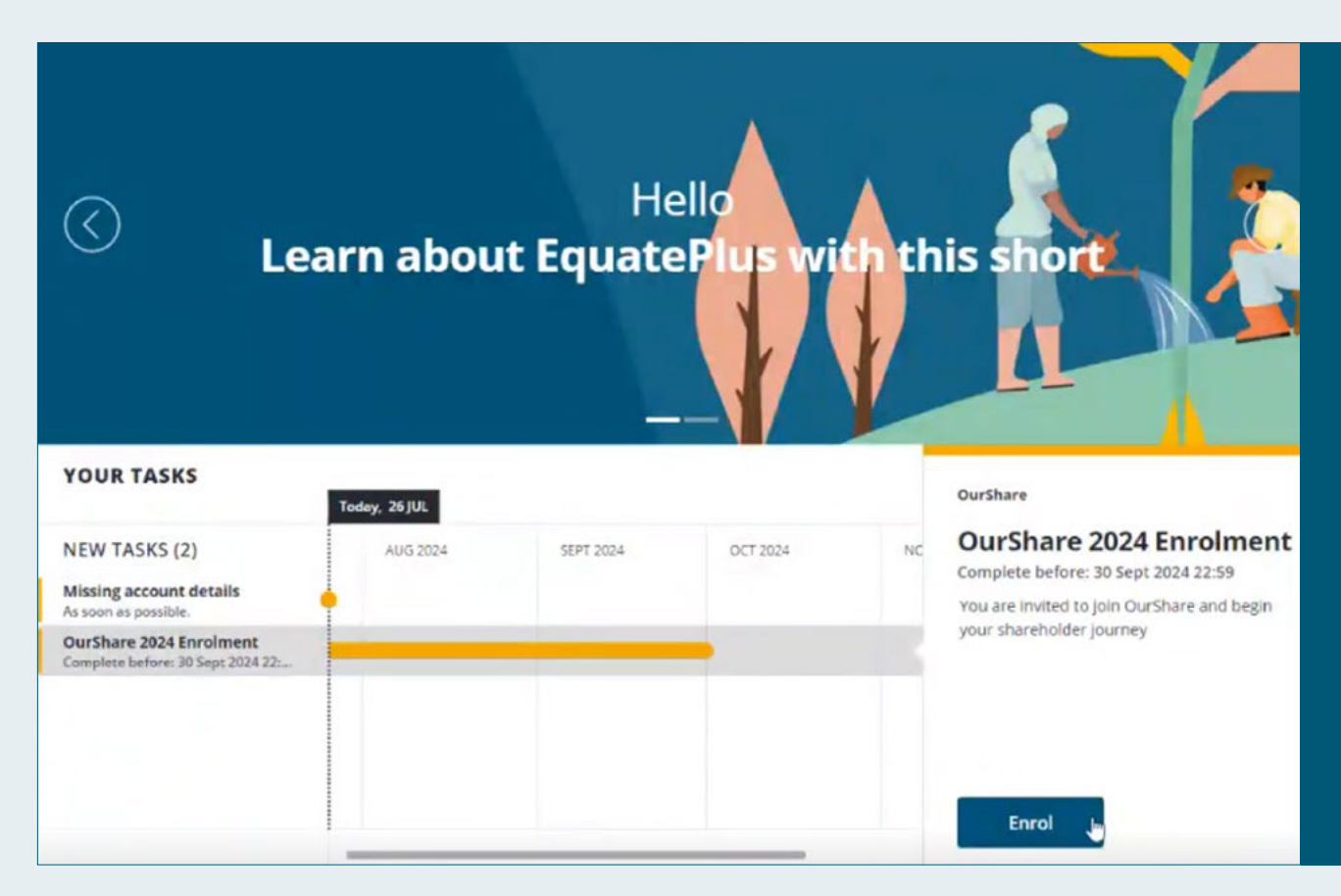

Pada Laman Utama, anda akan melihat beberapa tugas untuk diselesaikan:

#### Tiada Butiran Akaun:

Klik di sini untuk menambah butiran akaun bank anda (dan butiran akaun pembrokeran jika anda mempunyai broker saham tetapi ini tidak berkaitan bagi kebanyakan orang)

#### Pendaftaran OurShare:

Pilih tugas ini dan klik 'sertai' untuk menyertai OurShare.

#### 🥟 Peserta AS Sahaja:

Anda juga mungkin mempunyai tugas tambahan untuk melengkapkan Borang Cukai AS (sila sediakan nombor keselamatan sosial anda untuk diserahkan).

11

#### Menyertai OurShare – Perjanjian OurShare

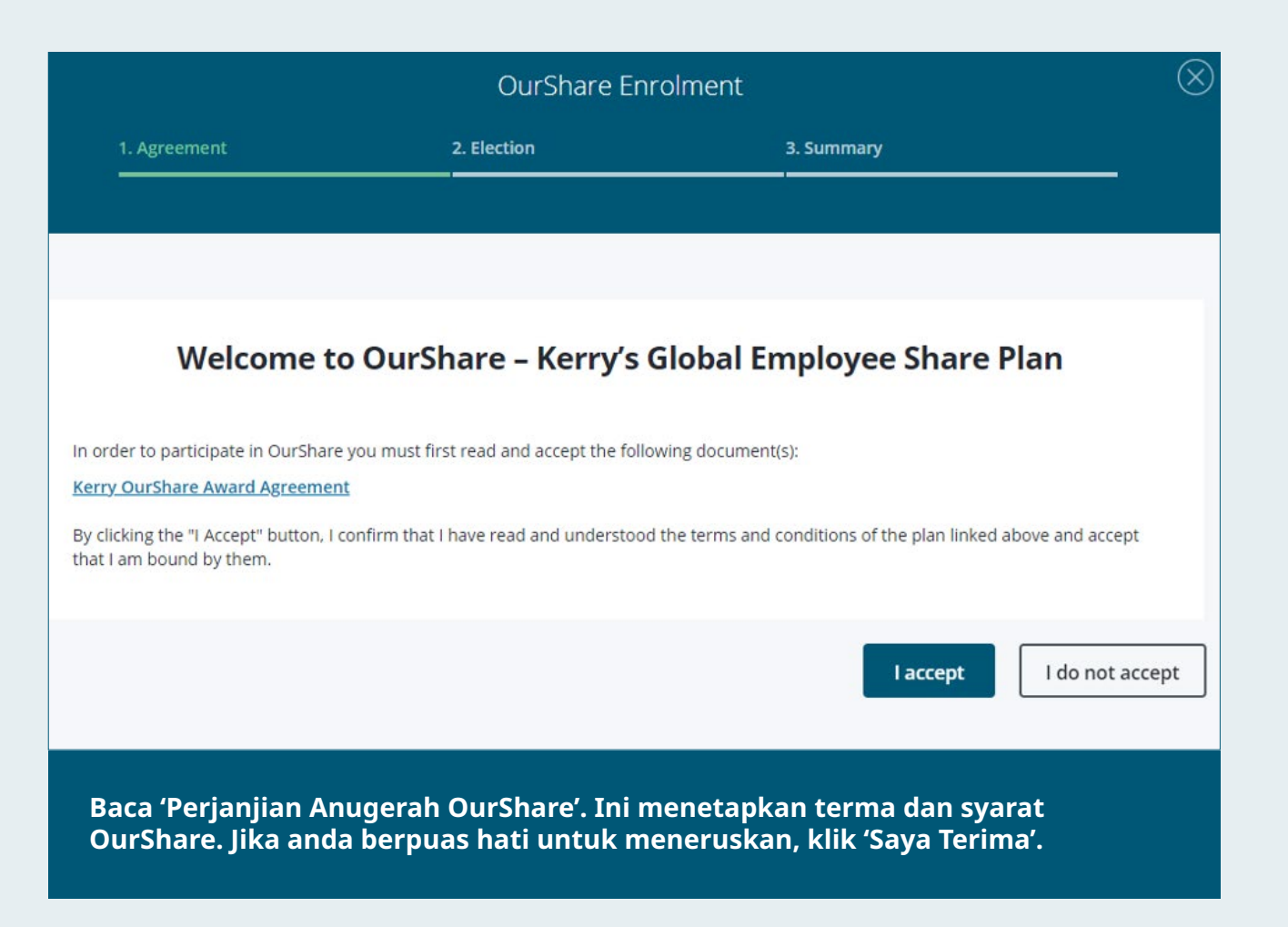

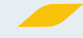

## Menyertai OurShare – Sumbangan

|                                    |                                                                                                   | OurShare Enrolment                                                                                                    |                                                                                             |                                                                                                    |  |
|------------------------------------|---------------------------------------------------------------------------------------------------|----------------------------------------------------------------------------------------------------|---------------------------------------------------------------------------------------------|----------------------------------------------------------------------------------------------------|--|
|                                    |                                                                                                   | 2. Election                                                                                                    |                                                                                             | 3. Summary                                                                                                    |  |
|                                    |                                                                                                   |                                                                                                    |                                                                                             |                                                                                                    |  |
|                                    |                                                                                                   | OurShare – Confirm y                                                                                                    | our Monthly Con                                                                             | tribution                                                                                                    |  |
|                                    | Please enter the amount you                                                                       | wish to contribute to OurShare each mo                                                                                         | nth.                                                                                        |                                                                                                    |  |
|                                    | Contributions                                                                                     |                                                                                                    |                                                                                             |                                                                                                    |  |
|                                    | Please note:<br>i. The minimum amount t<br>ii. The maximum amount<br>iii. All contributions must  | hat you can contribute in your local co<br>that you can contribute in your local c<br>be entered as a monthly amount. Payr     | urrency each month is 10.<br>urrency each month is 20<br>oll will calculate the week        | 0.<br>cly or bi-weekly equivalent where relevant.                                                                                      |  |
|                                    | Contribution Currency: EUR                                                                        |                                                                                                    |                                                                                             |                                                                                                    |  |
|                                    | Contribution Amount:                                                                              |                                                                                                    |                                                                                             |                                                                                                    |  |
|                                    | By clicking 'continue' you are<br>also authorising your employ                                    | confirming you wish to enrol in OurShare<br>er to deduct this amount from your net p                                           | and the monthly contribut<br>ay for the purpose of purch                                    | ion amount you entered above is correct. You are<br>nasing shares.                                                                     |  |
|                                    | <u>Auto re-enrolment</u>                                                                          |                                                                                                    | 2012 Mail 10 10 10 10                                                                       |                                                                                                    |  |
|                                    | You will be automatically re-e<br>through enrolment process e<br>asked to actively re-enrol if th | nroled with the same contribution amou<br>ach year. You can always opt out or chan<br>e contribution limit has changed and you | nt for the next year if you ar<br>ge the contribution amount<br>r contribution amount is be | re still eligible – this saves you having to go<br>t during the enrolment window. You will only be<br>elow the revised minimum amount. |  |
| Akhirnya                           | , anda boleh me                                                                                   | milih jumlah yang an<br>                                                                                                    | da ingin sumb                                                                               | angkan setiap bulan.<br>                                                                                                    |  |
| Untuk me<br>ingin mer<br>kerryours | embantu anda n<br>ncuba memodell<br>share.com                                                     | nenentukan jumlah y<br>kan jumlah yang berk                                                                                    | ang sesuai unt<br>beza dengan Ka                                                            | uk anda, anda mungkin<br>alkulator di OurShare Hub –                                                                                   |  |
|                                    |                                                                                                   |                                                                                                    |                                                                                             |                                                                                                    |  |

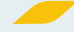

## Menyertai OurShare – Pengesahan Penyertaan

| 1. Agreement                                                      | 2. Election                 |                                   | 3. Summary                                                |                                                                                                    |
|-------------------------------------------------------------------|-----------------------------|-----------------------------------|-----------------------------------------------------------|----------------------------------------------------------------------------------------------------|
|                                                                   | Our                         | Share – Summary                   | ,                                                         |                                                                                                    |
| Please review the amount that you h<br>confirm your contribution. | ave chosen to contribute    | to OurShare. Once you are h       | appy with your contribution details please click 'Save' t |                                                                                                    |
| Amount to contribute per month:                                   | 200                         |                                   |                                                           |                                                                                                    |
| Contribution Currency: USD                                        |                             |                                   |                                                           | Jangan lupa klik 'Simpan' untuk melengkapkan penyertaan an                                                        |
|                                                                   |                             |                                   | Save                                                      | Apabila tugas anda berjaya diselesaikan, anda akan menerima<br>e-mel 'Pengesahan Penyertaan' daripada EquatePlus. |
| KERRY                                                             | Overview<br>Plans & Trading | Library<br>Transactions & Records | Help •<br>Information & Support                           | Anda juga akan melihat rekod penyerahan anda dalam bahagi<br>'Tugas' daripada Perpustakaan anda.                  |
| nsactions                                                         | Tasks                       | Overview<br>Transactions          |                                                           | Sekiranya anda tidak menerima e-mel pengesahan atau melih<br>penyerahan dalam Perpustakaan anda, pendaftaran anda |
| uments                                                            |                             | Documents                         |                                                           | mungkin tidak disimpan dengan betul. Oleh itu, sila cuba lagi<br>atau hubungi luara OurShare anda.                |
| asks                                                              | FILTER BY                   | Tasks                             |                                                           |                                                                                                    |
| forms                                                             |                             | Tax forms                         |                                                           |                                                                                                    |
| reements                                                          | 2024 (1)                    | Agreements                        |                                                           |                                                                                                    |
|                                                                   | <u>Jul 30, 202</u>          | 4 Purchase Pla                    | ns Ourshare Enrolment                                     | Submitted                                                                                                    |
|                                                                   |                             |                                   |                                                           |                                                                                                    |

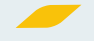

### Menyertai OurShare – selamat datang

Dan itulah sahaja – selamat datang ke OurShare! Ini merupakan permulaan perjalanan pemegang saham anda yang mengujakan...

Anda kini boleh log masuk ke akaun EquatePlus anda pada bila-bila masa. Dari sini, anda boleh:

- Urus akaun anda
- 🖝 Kemas kini butiran hubungan anda
- 🖝 Jejaki saham anda

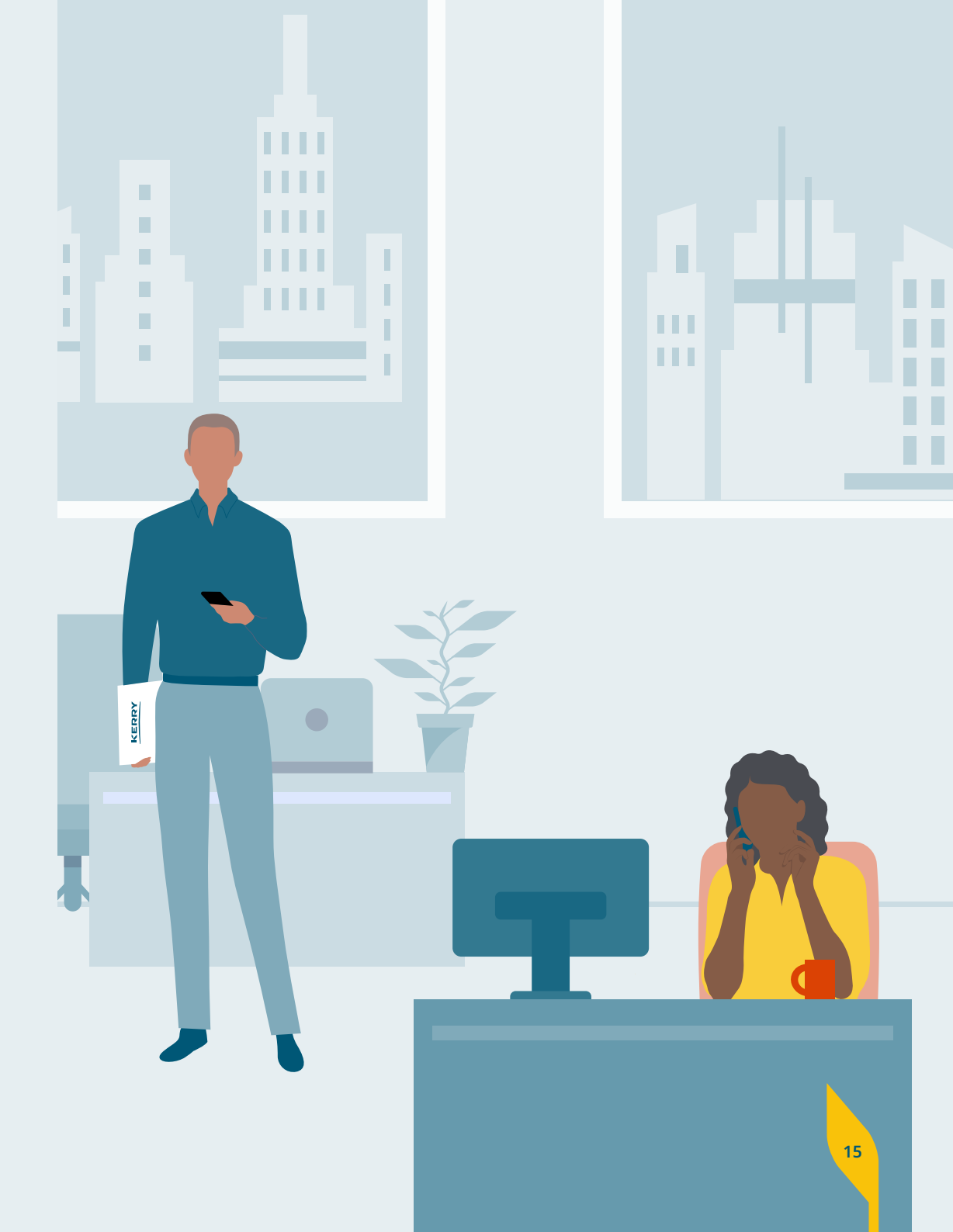

#### Untuk sokongan lanjut...

Panduan ini hendaklah merangkumi semua yang anda perlukan untuk menyertai OurShare, tetapi jika anda mempunyai sebarang soalan atau memerlukan sokongan lanjut, gunakan bahagian sokongan di OurShare Hub – <u>kerryourshare.com</u>.

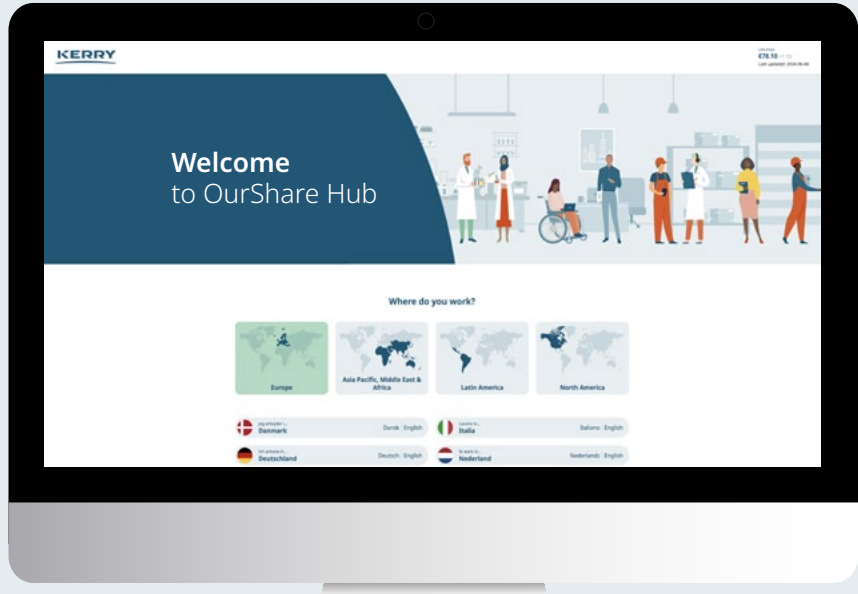

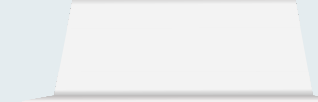

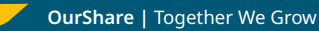